## 予約の注意点と予約方式のご説明

個別健診の受診は、システムへの登録が必須です。

□ 注意点

申込をされる日の2週間後以降で健診予約申込が可能です。

それより前の受診はできませんので、ご注意ください。

□ 申込方式

申込方式は2種類あります。(いずれの場合も予約券を受診するメールアドレスの登録が必要です。) ①【WEB予約(希望日入力方式)】

WEMEXへ受診希望日をWEBで登録し、WEMEXが健診機関との予約代行を行う方式

(最大5候補日登録可。10営業日程度で予約確定)

2【電話予約(直接予約方式)】 直接、希望の健診機関へ電話いただき、確定した受診予定日を、予約システムに登録する方式

## STEP1:健診申込画面からログインIDを検索

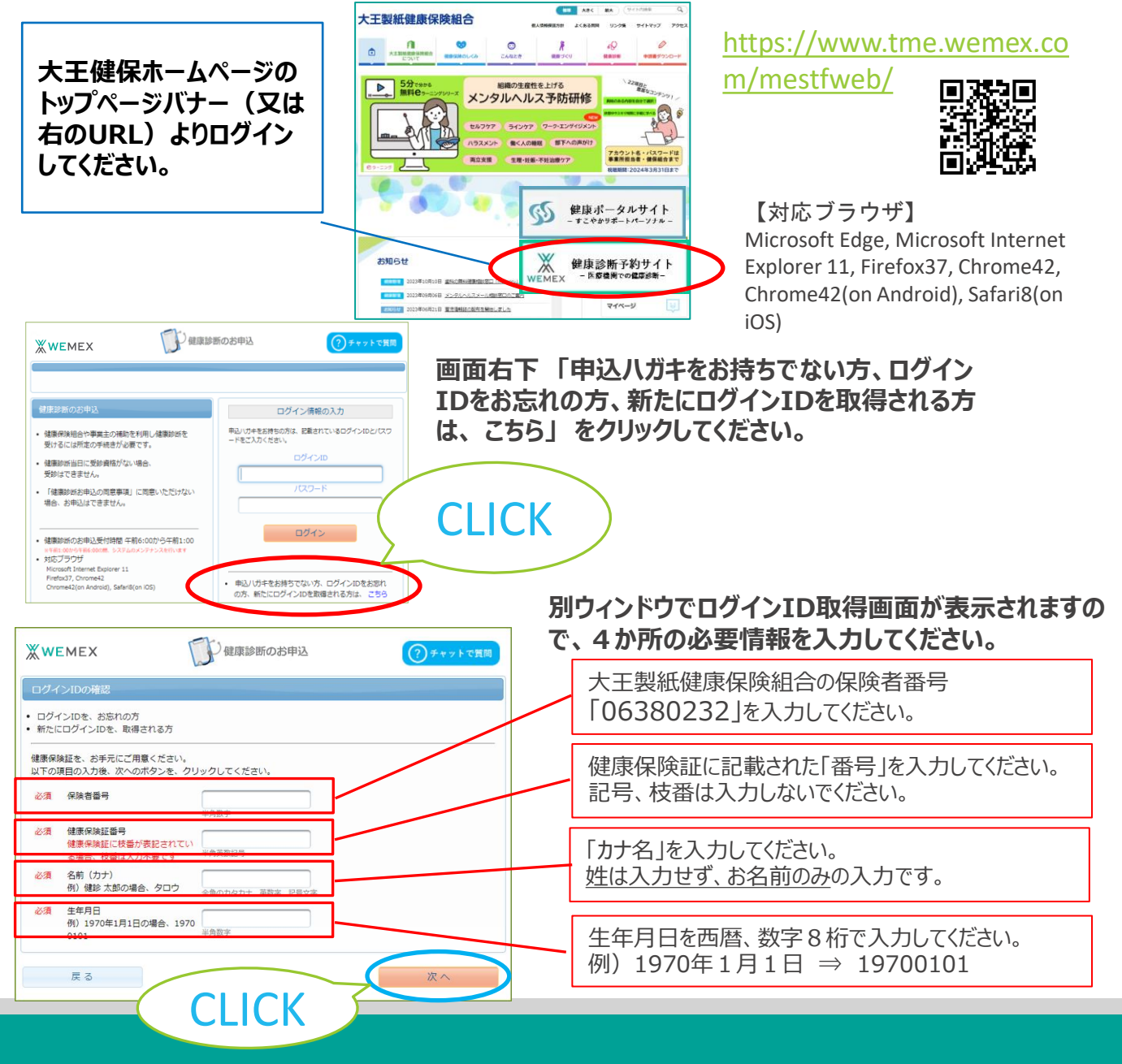

## STEP2: IDを確認して初回ログイン画面へ

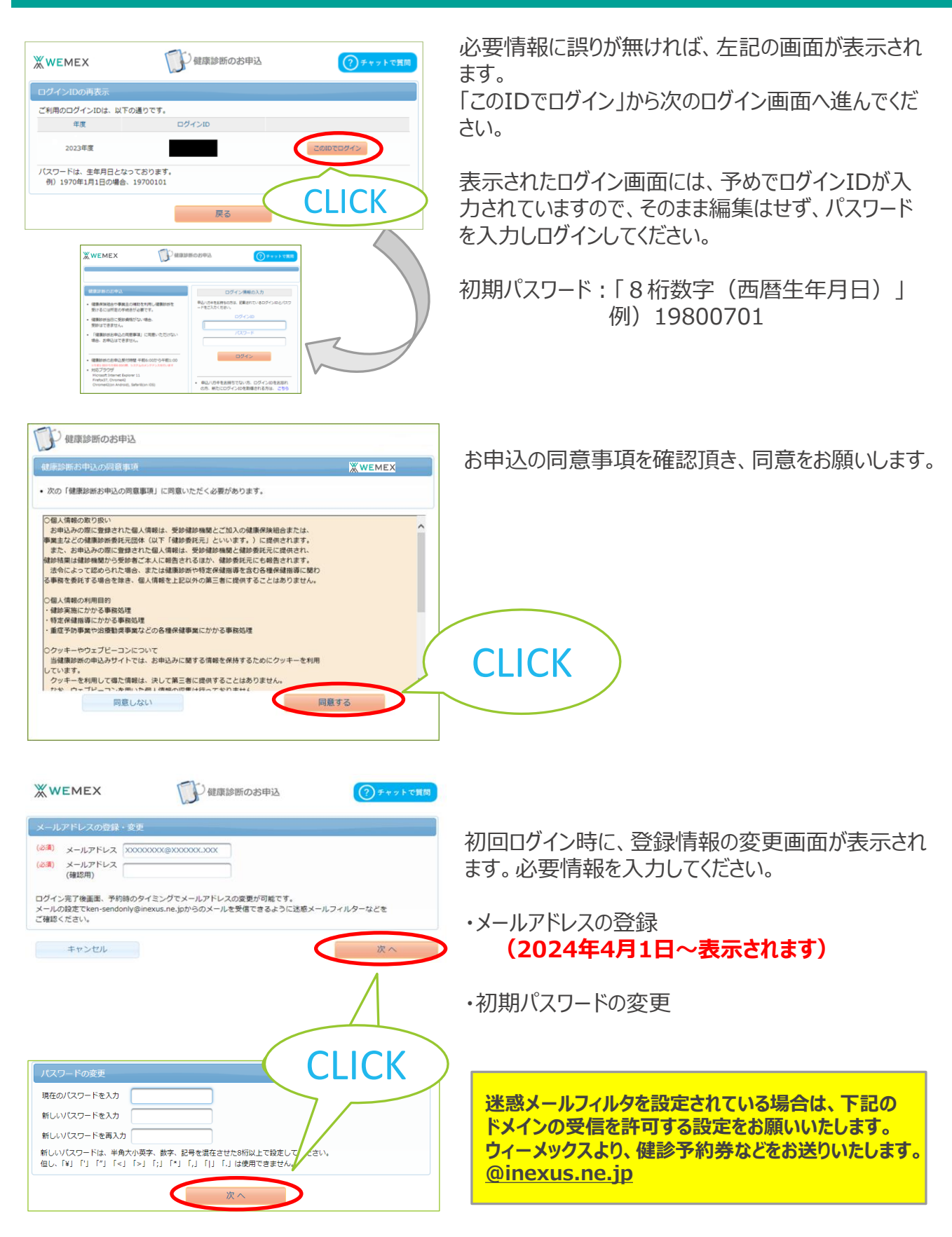